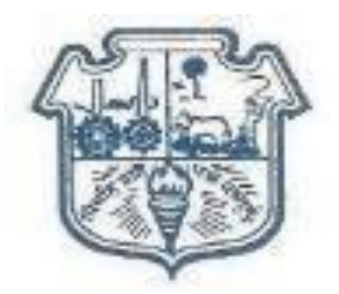

S. P. MANDALI'S

#### R. A. PODAR COLLEGE OF COMMERCE & ECONOMICS (AUTONOMOUS)

(Affiliated to University of Mumbai)

MATUNGA, MUMBAI - 400019

#### **SCHOLARSHIP GUIDANCE SESSION**

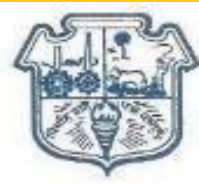

#### Various Schemes of Government of Maharashtra

#### For SC/ST/OBC/SBC/DT&NT/Minority and General Category students

Students belonging to above mentioned category should visit the following website for availing benefits of various schemes and scholarships of Government of Maharashtra for the academic year 2022-23.

#### Website: - www.mahadbtmahait.gov.in

| S/N | Name of Schemes                                  |                                                                    |  |  |  |
|-----|--------------------------------------------------|--------------------------------------------------------------------|--|--|--|
| 01  | Social Justice and Special Assistance Department |                                                                    |  |  |  |
|     | I.                                               | Government of India Post-Matric Scholarship                        |  |  |  |
|     | II.                                              | Post-Matric Tuition Fee and Examination Fee (Freeship)             |  |  |  |
|     | III.                                             | Maintenance Allowance for student Studying in professional courses |  |  |  |
|     | IV.                                              | Rajarshri Chhatrapati Shahu Maharaj Merit Scholarship              |  |  |  |
|     | V.                                               | Post-Matric Scholarship for persons with disability                |  |  |  |
| 02  | Tribal                                           | al Development Department                                          |  |  |  |
|     | I.                                               | Post Matric Scholarship Scheme (Government Of India)               |  |  |  |
|     | II.                                              | Tuition Fee & Exam Fee for Tribal Students (Freeship)              |  |  |  |
|     | III.                                             | Vocational Education Fee Reimbursement                             |  |  |  |
|     | IV.                                              | Vocational Education Maintenance Allowance                         |  |  |  |

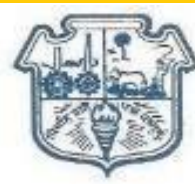

#### Various Schemes of Government of Maharashtra

For SC/ST/OBC/SBC/DT&NT/Minority and General Category students

| 03 | Directorate of Higher Education                                         |                                                                         |  |  |  |
|----|-------------------------------------------------------------------------|-------------------------------------------------------------------------|--|--|--|
|    | I.                                                                      | Rajarshi Chhatrapati Shahu Maharaj Shikshan Shulkh Shishyavrutti Scheme |  |  |  |
|    | II.                                                                     | Assistance to Meritorious Students scholarship - Junior Level           |  |  |  |
|    | III.                                                                    | I. Education Concession to the Children of Ex-Servicemen                |  |  |  |
|    | IV. <u>Eklavya Scholarship</u>                                          |                                                                         |  |  |  |
|    | V. <u>State Government Open Merit Scholarship</u>                       |                                                                         |  |  |  |
|    | VI. Scholarship to Meritorious students possessing Mathematics /Physics |                                                                         |  |  |  |
|    | VII. <u>Government Vidyaniketan Scholarship</u>                         |                                                                         |  |  |  |
|    | VIII. <u>State Government Daxshina Adhichatra Scholarship</u>           |                                                                         |  |  |  |
|    | IX. Government Research Adhichatra                                      |                                                                         |  |  |  |
|    | Χ.                                                                      | X. Education Concession to the Children Freedom Fighter                 |  |  |  |
|    | XI. Jawaharlal Nehru University Scholarship                             |                                                                         |  |  |  |
|    | XII. Assistance to Meritorious Students scholarship - Senior Level      |                                                                         |  |  |  |
| 04 | School                                                                  | nool Education and Sports Department                                    |  |  |  |
|    | I.                                                                      | Open Merit Scholarships in Junior College                               |  |  |  |
|    | II.                                                                     | Merit Scholarships for Economically Backward Class Students             |  |  |  |
|    |                                                                         |                                                                         |  |  |  |
|    |                                                                         |                                                                         |  |  |  |

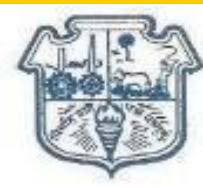

#### Various Schemes of Government of Maharashtra

#### For SC/ST/OBC/SBC/DT&NT/Minority and General Category students

| 05 | VJNT                                                                                  | VJNT,OBC and SBC Welfare Department                                                  |  |  |  |
|----|---------------------------------------------------------------------------------------|--------------------------------------------------------------------------------------|--|--|--|
|    | I.                                                                                    | Post Matric Scholarship to VJNT Students                                             |  |  |  |
|    | II.                                                                                   | Tuition Fees and Examination Fees to VJNT Students                                   |  |  |  |
|    | III.                                                                                  | Payment of Maintenance Allowance to VJNT and SBC Students Studying in                |  |  |  |
|    |                                                                                       | Professional Courses and Living in Hostel Attached to Professional Colleges          |  |  |  |
|    | IV.                                                                                   | Rajarshi Chhatrapati Shahu Maharaj Merit Scholarship for students studying in 11th & |  |  |  |
|    |                                                                                       | 12th standard of VJNT & SBC category                                                 |  |  |  |
|    | V.                                                                                    | Post Matric Scholarship to OBC Students                                              |  |  |  |
|    | VI.                                                                                   | . Post Matric Scholarship to SBC Students                                            |  |  |  |
|    | VII.                                                                                  | Tuition Fees and Examination Fees to OBC Students                                    |  |  |  |
|    | VIII.                                                                                 | Tuition Fees and Examination Fees to SBC Students                                    |  |  |  |
| 06 | Minor                                                                                 | rity Development Department                                                          |  |  |  |
|    | I.                                                                                    | State Minority Scholarship Part II (DHE)                                             |  |  |  |
|    | II. Scholarship for students of minority communities pursuing Higher and Professional |                                                                                      |  |  |  |
|    | courses(DTE)                                                                          |                                                                                      |  |  |  |
|    | III.                                                                                  | Scholarship for students of minority communities pursuing Higher and Professional    |  |  |  |
|    |                                                                                       | courses(DMER)                                                                        |  |  |  |
|    |                                                                                       |                                                                                      |  |  |  |

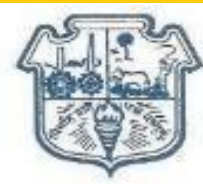

Students belonging to above mentioned category should visit the following website for availing benefits of various schemes and scholarships of Government of Maharashtra for the academic year 2022-23.

Website: - <u>www.mahadbtmahait.gov.in</u>

1. SC/ST/OBC/SBC/DT&NT FREESHIP/SCHOLARSIHP

2. Rajarshi Chhatrapati Shahu Maharaj Shikshan Shulkh Shishyavrutti Scheme {General Category students}

## **Aaple Sarkar DBT Features :**

- 1. Citizens can Register and submit their application form online (For applying state sponsored scholarship schemes) from anywhere, anytime.
- 2. Citizens can View/Track the status of their own application by entering the Application ID in the Application Tracking module.
- 3. Uploading of supporting documents (such as Mark sheets, TC Certificate, Caste certificate, Income certificate...etc.,) for easy verification and transparency.
- 4. Applicants will receive SMS and email alerts at various stages of application processing.

## Aaple Sarkar DBT Features :

5. Direct disbursal of benefits to the registered applicants Aadhaar linked Bank Account.

6. Easy sanctioning of application process for Sanctioning Authority

7. Creation of Role Based Unique Login ID and Password

8. Transparency in monitoring of Scholarship by Department / State Government or both.

#### Guidelines for filling the Online Application form on the Aaple Sarkar DBT Portal for Students

1. Aadhaar Number is needed for registration purpose

- 2. It will be the sole responsibility of the applicant to make sure that he/she is eligible to apply (Refer Check eligibility module) and fulfills all the conditions prescribed for the scholarship.
- 3. In case of in-eligibility of the applicant, which detected during any stage by verification by authorities, his/her scholarship will be rejected / cancelled with remarks.

#### Guidelines for filling the Online Application form on the Aaple Sarkar DBT Portal for Students

4. Applicant must check that all details provided by him/her are correct before final submission, as there will be provision for edit only if application is sent back for minor changes .

5. Mode of submission of application for scholarship will be through online only. No other mode will be entertained.

6. Titles / Labels which carrying star marked (\* required!) are compulsory fields in Application form.

## Aaple Sarkar DBT Online Portal Access:

Use any of the installed Browser of your system (Desktop or Laptop).

The Supporting browsers are as follows: Internet Explorer (IE) / Microsoft Edge Google Chrome Mozilla Firefox

Recommended Version 10+ 55+ 54+

### **Aaple Sarkar DBT Online Portal Access:**

Enter the valid URL of Aaple Sarkar DBT

# https://mahadbtmahait.gov.in/home/index

& press Enter key to view the Aaple Sarkar DBT Home Page.

| 🖋 Skip To Main Content 🛛 🕈 Ski                                                                                                    | p To Navigation                                                                                                    | ☆ Home A+ A= A- मराठे                                                               |
|----------------------------------------------------------------------------------------------------|----------------------------------------------------------------------------------------------------|-------------------------------------------------------------------------------------|
|                                                                                                    | आपले 🔔 DBT                                                                                                    | Shri Devendra Fadnavis<br>Honble Chief Minister<br>Maharashtra State                |
| How to Benefit<br>Apply Online ? Schemes                                                                                                    | C C Post Matric Pre Matric Pre Matric Scholarship Pre Matric Schemes Schemes Schemes Schemes Schemes                                          | $\odot$                                                                             |
| Notice  New Scheme has been launched by School Education department on dated 01 May 2018 Know More                                                                                                    | Welcome to Aaple Sarkar DBT Portal<br>Unprecedented expansion of direct benefits<br>to the deprived and deserving          Image: All Schemes | New Applicant Registration         Applicant Login         Institute/Dept/DDO Login |
| <ul><li>Olick here for Help </li></ul>                                                                                                    | Image: Social Justice and Special Assistance Department       +                                                                               | Grievance / Suggestions                                                             |
| Circulars & Updates                                                                                                    | Image: Tribal Development Department     +       Image: Directorate of Higher Education     +                                                 | User Manuals Instruction Set for Online Application                                 |
| 4155-crore<br>Read more                                                                                                    | Directorate of Technical Education     +                                                                                                    | Process Pop Up Blocker Guidance                                                     |
| All Direct Benefit Transfers to be<br>linked to Aadhaar by year end<br><mark>Read more</mark>                                                                                                    | School Education and Sports Department     H                                                                                                  | <ul> <li>Forgot Password</li> <li>Offices Contact Details</li> </ul>                |
| Direct benefit transfer to be used<br>for fertiliser subsidy<br>Read more                                                                                                    | Directorate of Medical Education and Research     +                                                                                           | Instruction for Croping Photo and<br>Signature                                      |
| Direct Benefit Transfer leads to Rs<br>4155-crore<br>Read more<br>All Direct Benefit Transfers to be<br>linked to Aadhaar by year end<br>Read more<br>Direct benefit transfer to be used<br>for fertiliser subsidy<br>Read more | Minority Development Department                                                                                                    | Frequently Asked Questions                                                          |
| Terms & Condition FAQs                                                                                                    |                                                                                                    | Googe play 1                                                                        |
| © Copyright MahaOnline. All rights reseve                                                                                                    | d                                                                                                    | Powered by<br>Mahaonline<br>Iorated                                                 |

# Home Page/Portal Landing Page:

# **Online Registration for Aaple Sarkar DBT:**

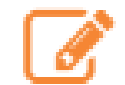

New Applicant Registration

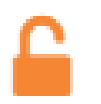

Applicant Login

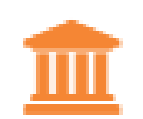

Institute/Dept/DDO Login

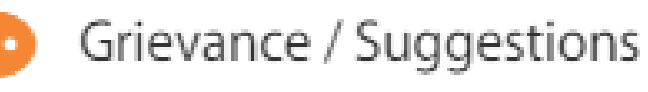

New user to Register into the portal, click on —New Applicant Registration button

| New Registration                    | All * marks fields are mandatory |
|-------------------------------------|----------------------------------|
| Do You Have Aadhaar Number?* Yes No |                                  |
|                                     |                                  |

| Do You Have Aadhaar Number?* | Sample Aadhaar slip<br><b> </b> | Enter the Aadhaar Number (UID)* |
|------------------------------|---------------------------------|---------------------------------|
|                              |                                 | Choose Authentication Type*     |
|                              |                                 | OTP OBiometric                  |

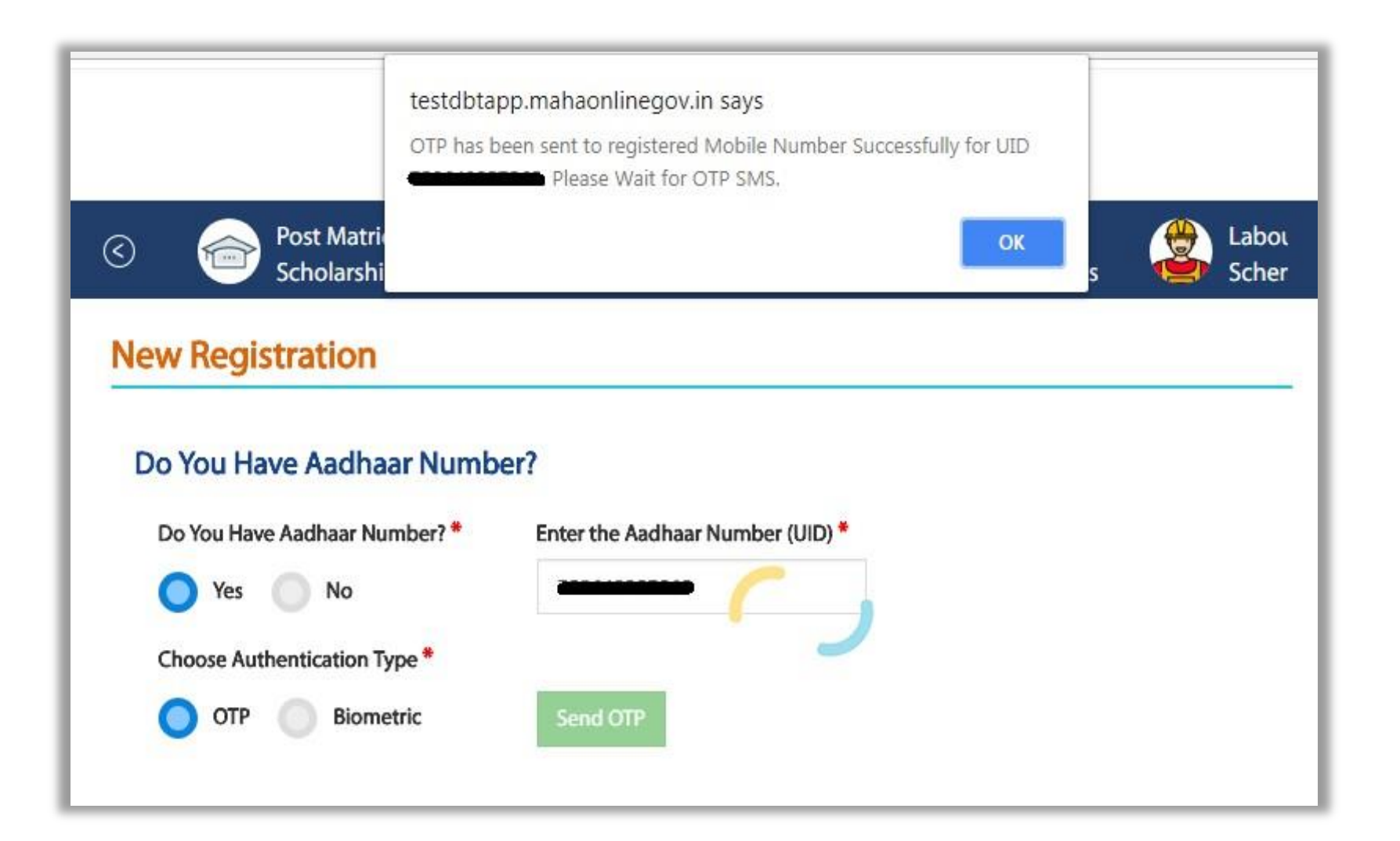

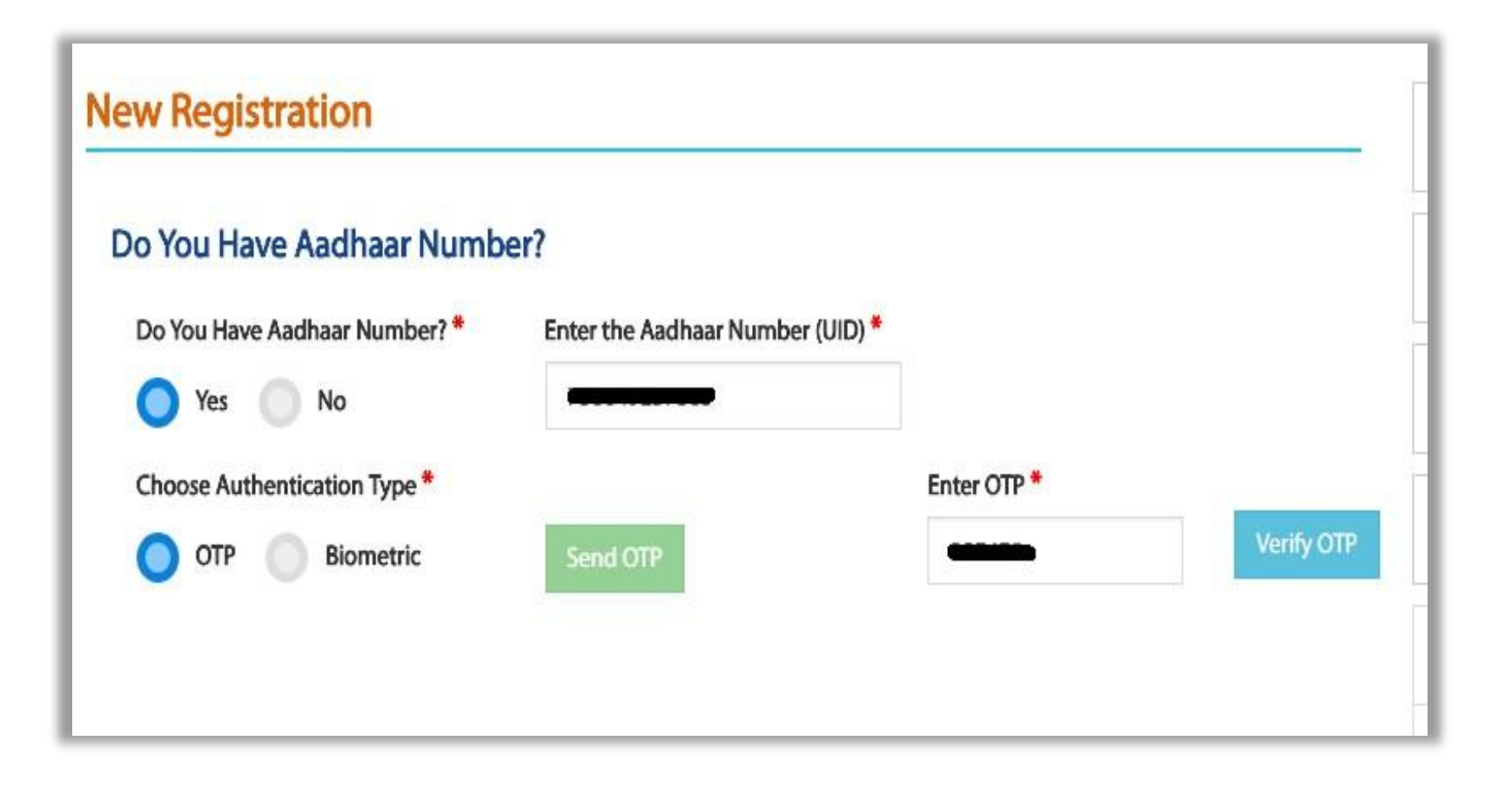

| Aadriaar Number (OD)                                                                                               | Applicant Name*                                                                                                    |
|----------------------------------------------------------------------------------------------------|----------------------------------------------------------------------------------------------------|
| xxxxxxxx0313                                                                                                    |                                                                                                    |
| Applicant Name (Marathi)*                                                                                          | Date Of Birth *                                                                                                    |
|                                                                                                    |                                                                                                    |
| Gender*                                                                                                    |                                                                                                    |
|                                                                                                    |                                                                                                    |
| Address*                                                                                                    |                                                                                                    |
|                                                                                                    |                                                                                                    |
| State*                                                                                                    | District *                                                                                                    |
|                                                                                                    |                                                                                                    |
| Taluka *                                                                                                    | PinCode *                                                                                                    |
|                                                                                                    |                                                                                                    |
| Username *                                                                                                    | Password *                                                                                                    |
| Suggested Usernames:<br>DARS05011989<br>DARS050119897<br>DARS05011989 DARS05<br>Note: Username should contain only | Note: Password Length should be<br>minimum 8 characters and maximum<br>20 characters. Password must contain<br>atleast 1 UpperCase Alphabet, 1<br>LowerCase Alphabet, 1 Number and<br>1 Special Character.    |
| alphabets and numbers and<br>Username should be greater than 4<br>characters and less than 15<br>characters.       | Confirm Password *                                                                                                    |
|                                                                                                    |                                                                                                    |
| Note: Email ID if entered the                                                                                      | n Email ID verification is mandatory.                                                                                                    |
| Note: Email ID if entered the Email ID                                                                             | n Email ID verification is mandatory.                                                                                                    |
| Note: Email ID if entered the Email ID  Note: Mobile Number verific                                                | n Email ID verification is mandatory.                                                                                                    |
| Note: Email ID if entered the Email ID      Note: Mobile Number verific                                            | n Email ID verification is mandatory.                                                                                                    |
| Note: Email ID if entered the Email ID     Note: Mobile Number verific Mobile Number*                              | n Email ID verification is mandatory.                                                                                                    |
| Note: Email ID if entered the Email ID      Note: Mobile Number verific Mobile Number*                             | Get OTP for Email ID Verification     ation is mandatory.     Get OTP for Mobile Number Verificat                                                                                                    |
| Note: Email ID if entered the  Email ID  Note: Mobile Number verific  Mobile Number*  Captcha                      | n Email ID verification is mandatory.                                                                                                    |
| Note: Email ID if entered the Email ID     Note: Mobile Number verific Mobile Number*  Captcha 96391               | Email ID verification is mandatory.     Get OTP for Email ID Verification     ation is mandatory.     Get OTP for Mobile Number Verificat     Refresh     Enter Captcha     Note: Only after entering correct |

| Password *                                                                                                 |
|----------------------------------------------------------------------------------------------------|
| Note: Password Length should be                                                                            |
| minimum 8 characters and maximum<br>20 characters. Password must contain<br>atleast 1 UpperCase Alphabet 1 |
| LowerCase Alphabet, 1 Number and<br>1 Special Character.                                                   |
| Confirm Password *                                                                                         |
|                                                                                                    |

| Note: Mobile Number verification is mandatory.     X |                                               |
|------------------------------------------------------|-----------------------------------------------|
| Mobile Number*                                       |                                               |
|                                                      | Get OTP for Mobile Number Verification        |
|                                                      | You can resend OTP after <b>04:40</b> (MM:SS) |
| Enter OTP for Mobile Number*                         |                                               |
|                                                      | Verify OTP for Mobile Number                  |

| Note: Email ID if entered then | Email ID verification is mandatory.    |
|--------------------------------|----------------------------------------|
| Email ID                       |                                        |
|                                | Get OTP for Email ID Verification      |
|                                | You can resend OTP after 04:43 (MM:SS) |
| Enter OTP for Email ID *       |                                        |
|                                | Verify OTP for Email ID                |

# User Login

| Welcome to Aaple Sarkar DBT Portal                 | New Applicant Registration                          |
|----------------------------------------------------|-----------------------------------------------------|
| to the deprived and deserving                      | Applicant Login                                     |
|                                                    | Institute/Dept/DDO Login                            |
| All Schemes                                        |                                                     |
| f Social Justice and Special Assistance Department | Grievance / Suggestions                             |
| film Tribal Development Department                 | + User Manuals                                      |
| Directorate of Higher Education                    | + Instruction Set for Online Application<br>Process |
| Directorate of Technical Education                 | + Pop Up Blocker Guidance                           |
| School Education and Sports Department             | + Forgot Password                                   |
| 1 VJNT,OBC and SBC Welfare Department              | + Instruction for Croping Photo and                 |
| Directorate of Medical Education and Research      | +                                                   |
| Minority Development Department                    | + Q Frequently Asked Questions                      |

## Forgot User Name :

#### Login

#### Applicant Login Here

Enter UserName

\*\*\*\*\*

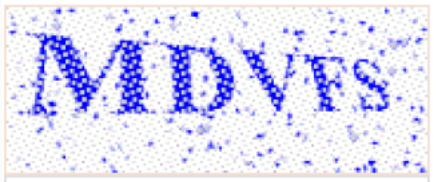

Refresh Enter the text shown in image

| Login Here | Forgot Password | Forgot Username |
|------------|-----------------|-----------------|
|            |                 |                 |
|            |                 |                 |

| Applicant Full Name* | Mobile Number*          | Date of Birth *          |
|----------------------|-------------------------|--------------------------|
|                      | Get User Name Reset Bac | :k To Login              |
| Applicant Full Nam   | Success                 | Peristared Mabile Number |

### Forgot Password :

#### Login

#### Applicant Login Here

Enter UserName

\*\*\*\*\*

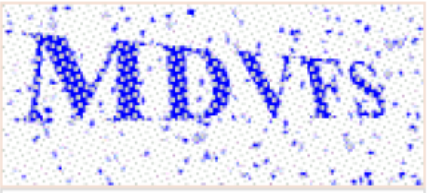

Refresh Enter the text shown in image

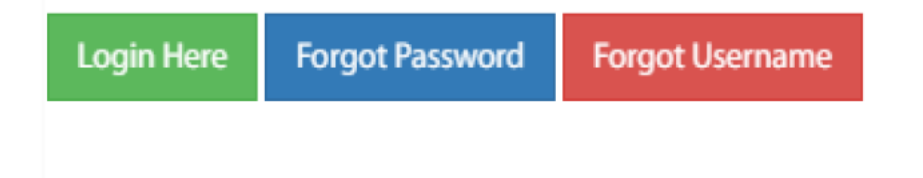

| Forgot Password |         |  |
|-----------------|---------|--|
| Username*       | Get OTP |  |
| Get Help        |         |  |

OTP is been sent Successfully to the registered Mobile number.

| Jsername * |                |                    |
|------------|----------------|--------------------|
| Archit123  | Get OTP        |                    |
| TTP *      | New Password * | Confirm Password * |
|            |                |                    |

OK

# User Dashboard :

|                                              |                                                       | आपले<br>सरकार                      | महा <b>र</b> ह    | Т                               |              |             |                       |
|----------------------------------------------|-------------------------------------------------------|------------------------------------|-------------------|---------------------------------|--------------|-------------|-----------------------|
| How to Benefit<br>Apply Online ? Schemes 🖉 🛇 | Post Matric<br>Scholarship Pre Matric<br>Scholarship  | Pension<br>Schemes Schemes         | Labour<br>Schemes | Special Assistance<br>Schemes   | $\odot$      |             |                       |
| Aadhaar Bank Link                            | Profile Status                                        |                                    |                   |                                 |              |             |                       |
| Home                                         |                                                       |                                    |                   |                                 |              | Prof        | ile Completeness 100% |
| Profile                                      | Suggested Eligible Schemes (On the                    | basis of Caste, Religion and Incom | e)                |                                 |              |             |                       |
| All Schemes                                  | Scheme Name                                           |                                    |                   | Department Name                 | Scheme Type  | Take Action | Download GRs          |
| My Applied Scheme                            | Rajarshi Chhatrapati Shahu Maharaj Shikshan Shu       | Ikh Shishyavrutti Scheme           |                   | Directorate of Higher Education | Scholarship  | Apply       | PDF                   |
| My Cancelled Scheme                          | Assistance to Meritorious Students scholarship - J    | unior Level                        |                   | Directorate of Higher Education | Scholarship  | Apply       | PDF                   |
| Crisupper/Suggestion Dackhoard               | Education Concession to the Children of Ex-Servicemen |                                    |                   | Directorate of Higher Education | Scholarship  | Apply       | PDF                   |
| Grievance/Suggestion Dashboard               | State Government Open Merit Scholarship               |                                    |                   | Directorate of Higher Education | Merit Scheme | Apply       | PDF                   |
| Declaration Forms                            | Scholarship to Meritorious students possessing M      | athematics /Physics                |                   | Directorate of Higher Education | Scholarship  | Apply       | PDF                   |
| Notification                                 | Government Vidyaniketan Scholarship                   |                                    |                   | Directorate of Higher Education | Scholarship  | Apply       | PDF                   |
| My Applied Scheme History                    | State Government Daxshina Adhichatra Scholarsh        | ip                                 |                   | Directorate of Higher Education | Scholarship  | Apply       | PDF                   |
| ,,                                           | Government Research Adhichatra                        |                                    |                   | Directorate of Higher Education | Scholarship  | Apply       | PDF                   |
| 1 Click here for Help                        | Education Concession to the Children Freedom Fi       | ghter                              |                   | Directorate of Higher Education | Scholarship  | Apply       | PDF                   |
|                                              | Jawaharlal Nehru University Scholarship               |                                    |                   | Directorate of Higher Education | Scholarship  | Apply       | PDF                   |
| Grievance / Suggestions                      | 123>                                                  |                                    |                   |                                 |              |             |                       |

## **Profile :**

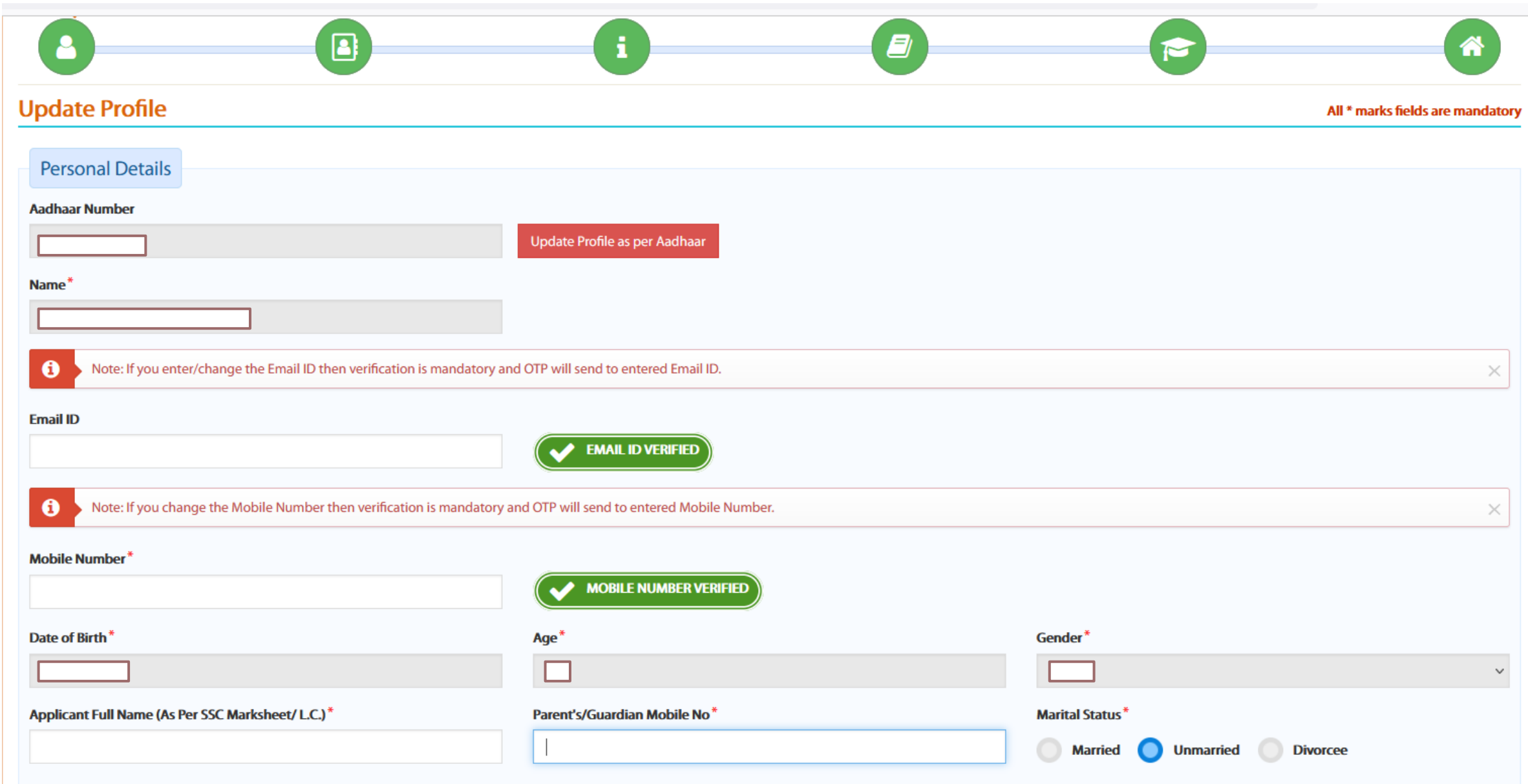

## **Caste Details**

| Religion Details                                                                                                   |                                                                              |                                 |
|----------------------------------------------------------------------------------------------------|------------------------------------------------------------------------------|---------------------------------|
| Religion*                                                                                                    |                                                                              |                                 |
| ~ ·                                                                                                    |                                                                              |                                 |
|                                                                                                    |                                                                              |                                 |
| Caste Details                                                                                                    |                                                                              |                                 |
| Caste Category*                                                                                                    | Caste*                                                                       | Do you have Caste Certificate?* |
| ~ ·                                                                                                    | ~ ·                                                                          | Ves No                          |
| Did you receive the certificate from Aaple Sarkar Seva Kendra or Aaple Sarkar<br>Portal and have a barcode on it?* | Even if the bar code is available, please upload the document.               |                                 |
| Yes 🔵 No                                                                                                    |                                                                              |                                 |
| Caste Certificate Number*                                                                                          | Issuing District*                                                            | Applicant Name*                 |
|                                                                                                    | Select v                                                                     |                                 |
| Issuing Authority*                                                                                                 | Caste Certificate*                                                           |                                 |
| Select v                                                                                                    | Browse No file selected.                                                     | View Document                   |
|                                                                                                    | (Only .jpeg, .jpg, .pdf files allowed And File size between 15 KB To 256 KB) |                                 |
| Issuing Date*                                                                                                    |                                                                              |                                 |
|                                                                                                    |                                                                              |                                 |

## **Income Details**

| Family Annual Income*                      |                                                                                                    |                        |
|--------------------------------------------|----------------------------------------------------------------------------------------------------|------------------------|
| Do you have Income Certificate?*<br>Yes No | Did you receive the certificate from Aaple Sarkar Seva<br>Kendra or Aaple Sarkar Portal and have a barcode on<br>it? <sup>*</sup><br>Yes No | Income Certificate No* |
| Issuing Authority*                         | Income Certificate * Choose File No file chosen (Only .jpeg, .jpg, .pdf files allowed And File size between                                 | View Document          |
| Date of Issue*                             | 15 KB To 256 KB)                                                                                                    |                        |

## **Domicile Details**

| Domicile Details                                                                                                   |                                                                |                     |   |
|----------------------------------------------------------------------------------------------------|----------------------------------------------------------------|---------------------|---|
| Domicile Details                                                                                                   |                                                                |                     |   |
| Are you Domicile of Maharashtra / Maharashtra-Karnataka Border ?*                                                  | Do you have Domicile Certificate ?*                            | Relationship Type * |   |
| Ves No                                                                                                    | Yes No                                                         | Self                | ~ |
| Did you receive the certificate from Aaple Sarkar Seva Kendra or Aaple Sarkar<br>Portal and have a barcode on it?* | Even if the bar code is available, please upload the document. |                     |   |
| Yes 🔵 No                                                                                                    |                                                                |                     |   |
| Domicile Certificate No*                                                                                           | Applicant Name*                                                | Issuing Authority*  |   |
|                                                                                                    |                                                                |                     | ~ |
| Domicile Certificate*                                                                                              |                                                                | Date of Issue *     |   |
| Browse No file selected.                                                                                           | View Document                                                  |                     |   |
| (Only .jpeg, .jpg, .pdf files allowed And File size between 15 KB To 256 KB)                                       |                                                                |                     |   |

# **Personal Eligibility Details**

| Personal Eligibility Details |   |                          |   |
|------------------------------|---|--------------------------|---|
| Are you Salaried?*           |   | Disability of any Type?* |   |
| No                           | ~ | No                       | v |
|                              |   |                          |   |

## **Bank Details**

| Aadhaar Bank Details                                                                                     |                                                                                                    |                                                                    |                                        |   |  |  |  |
|----------------------------------------------------------------------------------------------------|----------------------------------------------------------------------------------------------------|--------------------------------------------------------------------|----------------------------------------|---|--|--|--|
| Note: Your Aadhaar-linked Bank account, is t                                                             | Note: Your Aadhaar-linked Bank account, is the last bank account with which you linked your Aadhaar number successfully. |                                                                    |                                        |   |  |  |  |
| Is your Aadhaar-linked Bank Account a Jandhan/Yuva A<br>account have a limit on Withdrawal or Deposit ?* | Account, or does the                                                                                                    |                                                                    |                                        |   |  |  |  |
| Bank Details                                                                                             |                                                                                                    |                                                                    |                                        |   |  |  |  |
| i Note: Benefit will be disbursed in Aadhaar lin                                                         | nked bank account so Aadhaar is require                                                                                  | d but if you have any difficulty linking your Aadhaar, please prov | ide the bank details in below section. | × |  |  |  |
| Bank Account No.                                                                                         | IFS Code                                                                                                    | Branch Name                                                        |                                        |   |  |  |  |
|                                                                                                    |                                                                                                    | Save Reset                                                         |                                        |   |  |  |  |

# **Address Information**

|                                              |                      |                   | Profile Con           | npleteness 100%            |
|----------------------------------------------|----------------------|-------------------|-----------------------|----------------------------|
| Personal Address<br>Information Information  | Other<br>Information | Current<br>Course | Past<br>Qualification | Hostel<br>Details          |
|                                              | i                    |                   |                       | <b>*</b>                   |
| Permanent Address Details                    |                      |                   | All * mar             | ks fields are mandatory    |
| Address *                                    | State *              |                   | District*             |                            |
| Taluka*                                      | Village              |                   | Pincode*              |                            |
| Is Correspondence Address same as Permanent? |                      |                   |                       |                            |
| Correspondence Address Details               |                      |                   |                       |                            |
| Address *                                    | State *              |                   | District *            |                            |
| Taluka *                                     | Village              |                   | Pincode*              |                            |
|                                              | Save                 | Reset             |                       |                            |
| G Personal Information                       |                      |                   |                       | Other Information <b>O</b> |

### Other Information – User will fill in Parent's/Guardian's details

|                         |                        |                      |                   | Profile Co            | ompleteness 100%         |
|-------------------------|------------------------|----------------------|-------------------|-----------------------|--------------------------|
| Personal<br>Information | Address<br>Information | Other<br>Information | Current<br>Course | Past<br>Qualification | Hostel<br>Details        |
| 8                       |                        |                      |                   | 1                     | Ŕ                        |
| Parent's/Guard          | ian's Details          |                      |                   | All * m               | arks fields are mandator |
| Is Father Alive?*       | Father Name *          | Is Salaried?*        |                   | Occupation *          |                          |
| 🔵 Yes 📄 No              |                        |                      | •                 |                       | T                        |
| Is Mother Alive?*       | Mother Name *          | Is Salaried?*        |                   |                       |                          |
| 🔵 Yes 📄 No              |                        |                      | v                 |                       |                          |
|                         |                        | Save Reset           |                   |                       |                          |
|                         |                        |                      | -                 |                       |                          |

# **Course Applied**

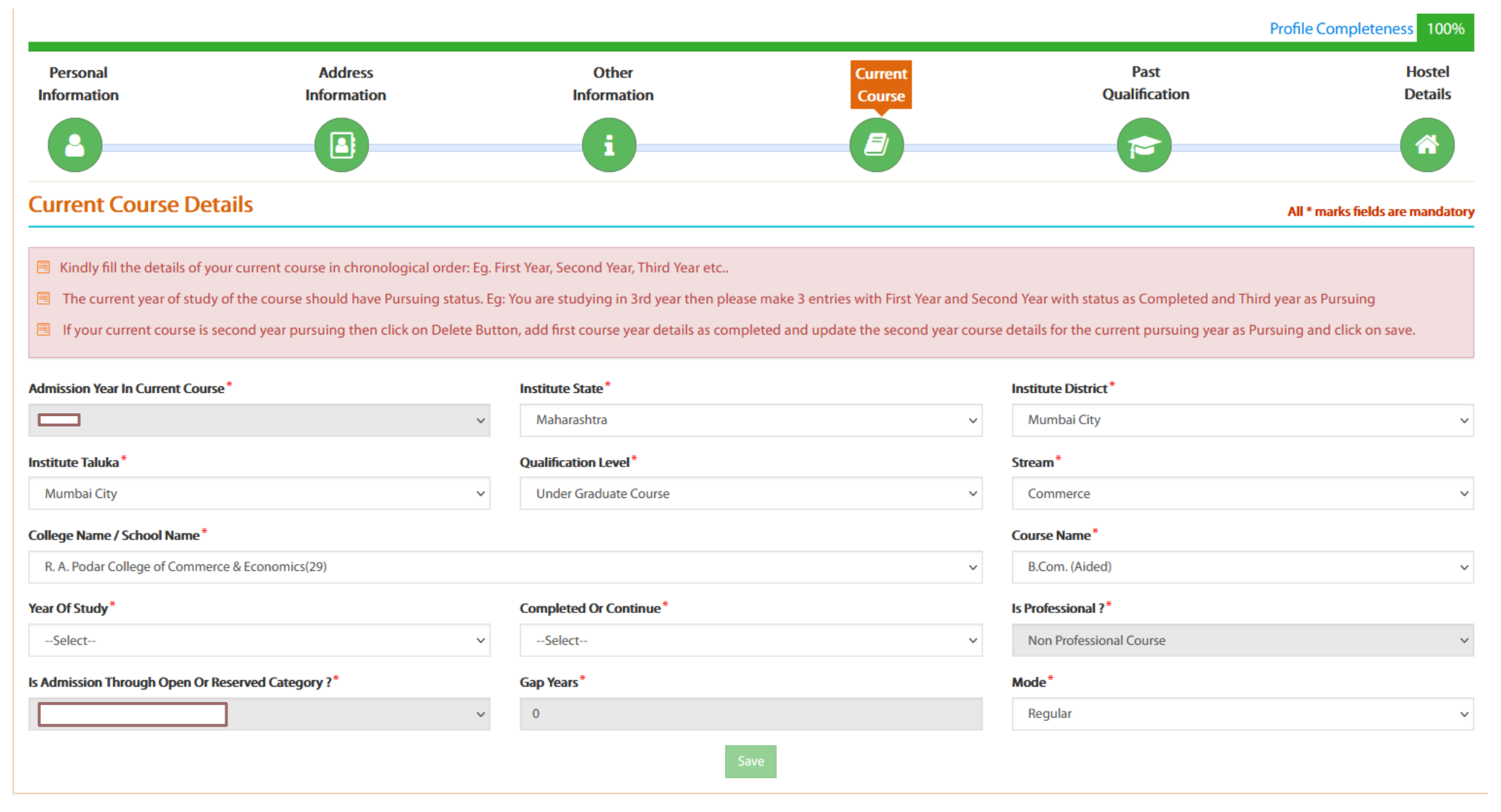

# **Course Applied**

|                                         |                                                                |                                                            |                                                          |                                                | Profile Completeness 100%        |
|-----------------------------------------|----------------------------------------------------------------|------------------------------------------------------------|----------------------------------------------------------|------------------------------------------------|----------------------------------|
| Personal                                | Address                                                        | Other                                                      | Current                                                  | Past                                           | Hostel                           |
| information                             | information                                                    | mormation                                                  | Course                                                   | Qualification                                  | Details                          |
| 8                                       |                                                                | i                                                          |                                                          | <b>P</b>                                       | (Å                               |
| Current Course Details                  |                                                                |                                                            |                                                          |                                                | All * marks fields are mandatory |
| Kindly fill the details of your current | nt course in chronological order: Eg. First Year, Second Year, | Third Year etc                                             |                                                          |                                                |                                  |
| The current year of study of the co     | ourse should have Pursuing status. Eg: You are studying in 3   | d year then please make 3 entries with First Year and S    | Second Year with status as Completed and Third year as   | s Pursuing                                     |                                  |
| If your current course is second ye     | ar pursuing then click on Delete Button, add first course yea  | r details as completed and update the second year co       | urse details for the current pursuing year as Pursuing a | ind click on save.                             |                                  |
| Admission Year In Current Course*       |                                                                | Institute State*                                           |                                                          | Institute District*                            |                                  |
|                                         |                                                                | v Maharashtra                                              | · · · · · · · · · · · · · · · · · · ·                    | Mumbai City                                    | ~                                |
| Institute Taluka*                       |                                                                | Qualification Level*                                       |                                                          | Stream*                                        |                                  |
| Mumbai City                             |                                                                | v Under Graduate Course                                    | · · · · · · · · · · · · · · · · · · ·                    | Commerce                                       | ~                                |
| College Name / School Name*             |                                                                |                                                            |                                                          | Course Name*                                   |                                  |
| R. A. Podar College of Commerce & Econo | omics(29)                                                      |                                                            | · · · · · · · · · · · · · · · · · · ·                    | B.Com. (Aided)                                 | ~                                |
| Year Of Study*                          |                                                                | First Year Completed Or Pursuing*                          |                                                          | Admission Date (First Year)*                   |                                  |
| First Year                              |                                                                | <ul> <li>First Year Pursuing</li> </ul>                    | · · · · · · · · · · · · · · · · · · ·                    | /                                              |                                  |
| Fees Paid*                              |                                                                | Upload Fees/Admission Receipt/bonafide certi               | ficate*                                                  | Is Professional ?*                             |                                  |
| 0                                       |                                                                | Browse No file selected.                                   |                                                          | Non Professional Course                        | ~                                |
|                                         |                                                                | (Only.jpeg, .jpg, .pdf files allowed And File size between | n 15 KB To 256 KB)                                       | Is Admission Through Open Or Reserved Category | ?*                               |
|                                         |                                                                |                                                            |                                                          |                                                | v                                |
| Gap Years*                              |                                                                | Mode*                                                      |                                                          |                                                |                                  |
| 0                                       |                                                                | Regular                                                    | ×                                                        | ,                                              |                                  |
|                                         |                                                                |                                                            |                                                          |                                                |                                  |

#### Past Qualification Information

| Personal                                                                                   |                                         |                                                                                                    |                     |            |                          |                 |                                                        |                                                       |                                                      | -               |                   |
|--------------------------------------------------------------------------------------------|-----------------------------------------|----------------------------------------------------------------------------------------------------|---------------------|------------|--------------------------|-----------------|--------------------------------------------------------|-------------------------------------------------------|------------------------------------------------------|-----------------|-------------------|
| nformation                                                                                 | Addr<br>Inform                          | ess<br>ation                                                                                                    | Other<br>Informatio | on         |                          | urrent<br>ourse | c                                                      | Past<br>ualificati                                    | on                                                   |                 | Hostel<br>Details |
| 8                                                                                          |                                         |                                                                                                    | i                   |            |                          |                 |                                                        | Ē                                                     | )                                                    |                 |                   |
| ast Qualificati                                                                            | ion Inform                              | nation                                                                                                    |                     |            |                          |                 |                                                        |                                                       | All * mar                                            | ks fields a     | re mandato        |
| Kindly Fill SSC And H                                                                      | ISC/Diploma Det                         | ails, Ignore if you                                                                                                    | already filled      |            |                          |                 |                                                        |                                                       |                                                      |                 |                   |
| Qualification Type *                                                                       |                                         |                                                                                                    | Stream*             |            |                          |                 | Completed                                              | ×                                                     |                                                      |                 |                   |
| Select                                                                                     |                                         | ٣                                                                                                    | Select              |            |                          | •               | Complet                                                | ed                                                    |                                                      |                 | •                 |
| Institute State*                                                                           |                                         |                                                                                                    | Institute Distric   | ct*        |                          |                 | Institute Tal                                          | uka *                                                 |                                                      |                 |                   |
| MAHARASHTRA                                                                                |                                         | •                                                                                                    | Select              |            |                          | *               | Select                                                 |                                                       |                                                      |                 | •                 |
| College Name / Schoo                                                                       | l Name*                                 |                                                                                                    | Course*             |            |                          |                 | Board/Univ                                             | ersity*                                               |                                                      |                 |                   |
| Select                                                                                     |                                         | Ŧ                                                                                                    | Select              |            |                          | *               | Select                                                 |                                                       |                                                      |                 | •                 |
| Select<br>Admission Year*                                                                  |                                         | •                                                                                                    | Passing Year*       |            |                          |                 | Result *                                               |                                                       |                                                      |                 |                   |
| SelectSelect                                                                               |                                         |                                                                                                    | Select              |            |                          | •               | •Select •                                              |                                                       |                                                      |                 |                   |
|                                                                                            | Percentage*                             |                                                                                                    |                     | Attempts * |                          |                 |                                                        |                                                       |                                                      |                 |                   |
| Percentage*                                                                                |                                         |                                                                                                    | Attempts *          |            |                          |                 | Upload Mar<br>Choose                                   | ksheet*                                               | file chosen                                          |                 |                   |
| Percentage * 0 Was any Gap in this Yes N                                                   | Qualification / C                       | iourse ? *                                                                                                    | Attempts *          | Save       | Reset                    |                 | Upload Mar<br>Choose<br>(Only .jpeg, .<br>15 KB To 256 | ksheet <sup>*</sup><br>File No<br>ipg, .pdf fi<br>KB) | o file chosen<br>les allowed A                       | nd File size    | between           |
| Percentage * 0 Was any Gap in this Yes N                                                   | Qualification / C                       | iourse ? *                                                                                                    | Attempts*           | Save       | Reset                    |                 | Upload Mar<br>Choose<br>(Only .jpeg, .<br>15 KB To 256 | ksheet *<br>File No<br>ipgpdf fi<br>KB)               | o file chosen<br>les allowed Ar                      | nd File size    | : between         |
| Percentage * 0 Was any Gap in this Yes N No. View Document                                 | Qualification / C<br>lo                 | ourse ? *<br>Delete Qua                                                                                                | Attempts *          | Save       | Reset<br>Institute State | Board/Unive     | Upload Mar<br>Choose<br>(Only .jpeg<br>15 KB To 256    | ksheet *<br>File No<br>pg. pdf fi<br>KB)<br>Result    | o file chosen<br>les allowed Ai<br>Admission<br>Year | Passing<br>Year | Percentag         |
| Percentage * 0 Was any Gap in this Yes N N View Document View Document                     | Qualification / C<br>lo                 | iourse ? *<br>Delete Qua<br>Delete [                                                                                   | Attempts *          | Save       | Reset                    | Board/Unive     | Upload Mar<br>Choose<br>(Only jpeg, .<br>15 KB To 256  | ksheet *<br>File No<br>pg.pdf fi<br>KB)               | Admission<br>Year                                    | Passing<br>Year | Percentag         |
| Percentage * 0 Was any Gap in this Yes N N No. View Document  View Document  View Document | Qualification / C<br>lo                 | iourse ? *<br>Delete Qua<br>Delete [<br>Delete [<br>Delete [<br>Delete [<br>Qua da da da da da da da da da da da da da | Attempts*           | Save       | Reset                    | Board/Unive     | Upload Mar<br>Choose<br>(Only jpeg.,<br>15 KB To 256   | ksheet * File Nt  pgpdf fi KB                         | Admission<br>Year                                    | Passing<br>Year | Percentage        |
| Percentage * 0 Was any Gap in this Yes N No. View Document © View Document © View Document | Qualification / C<br>lo<br>ent / Edit / | Course ? * Delete Qua Typ @ Delete Delete Qua                                                                          | Attempts*           | Save       | Reset                    | Board/Unive     | Upload Mar<br>Choose<br>(Only jpeg.,<br>15 KB To 250   | ksheet * File Nck                                     | Admission<br>Year                                    | Passing<br>Year | Percentage        |

# **Qualification details**

| Sr.No. | View Document | Delete   | Qualification<br>Level | Stream   | Course               | Institute<br>State | Board/University                                                    | Result | Admission<br>Year | Passing<br>Year | Percentage |
|--------|---------------|----------|------------------------|----------|----------------------|--------------------|---------------------------------------------------------------------|--------|-------------------|-----------------|------------|
| 1      | View Document | 🗎 Delete | S.S.C. (10 Std)        | SSC      | SSC                  | Maharashtra        | ICSE                                                                | Passed |                   |                 |            |
| 2      | View Document | Delete   | H.S.C. (12 Std)        | Commerce | 12TH HSC<br>COMMERCE | Maharashtra        | MAHARASHTRA STATE BOARD OF SECONDARY AND HIGHER SECONDARY EDUCATION | Passed |                   |                 |            |
| <      |               |          |                        |          |                      |                    |                                                                     |        |                   |                 | >          |

## **Hostel Details**

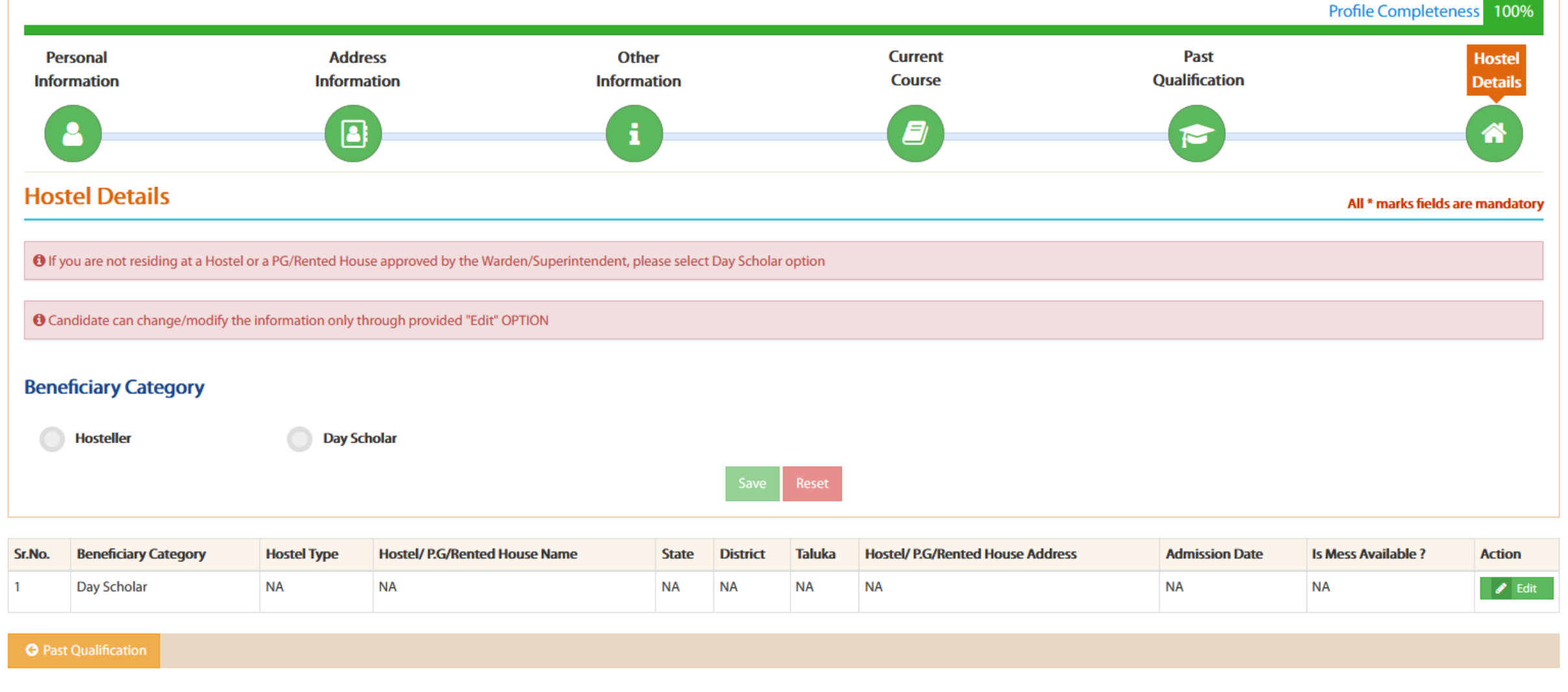

## **All Schemes**

#### Schemes

#### Post-Matric Schemes

| Department*                                       |                                          |       | Scheme Name                                       |                      |             |              |  |
|---------------------------------------------------|------------------------------------------|-------|---------------------------------------------------|----------------------|-------------|--------------|--|
| OBC, SEBC, VJNT & SBC Welfare Department          |                                          |       | Tuition Fees and Examination Fees to OBC Students |                      |             | ~            |  |
|                                                   | Sea                                      | earch |                                                   |                      |             |              |  |
| Scheme Name                                       | Department Name                          |       | Application Start Date                            | Application End Date | Take Action | Download GRs |  |
| Tuition Fees and Examination Fees to OBC Students | OBC, SEBC, VJNT & SBC Welfare Department |       | 09/21/2022                                        | 03/31/2023           | Apply       | PDF          |  |

## **Applied Scheme**

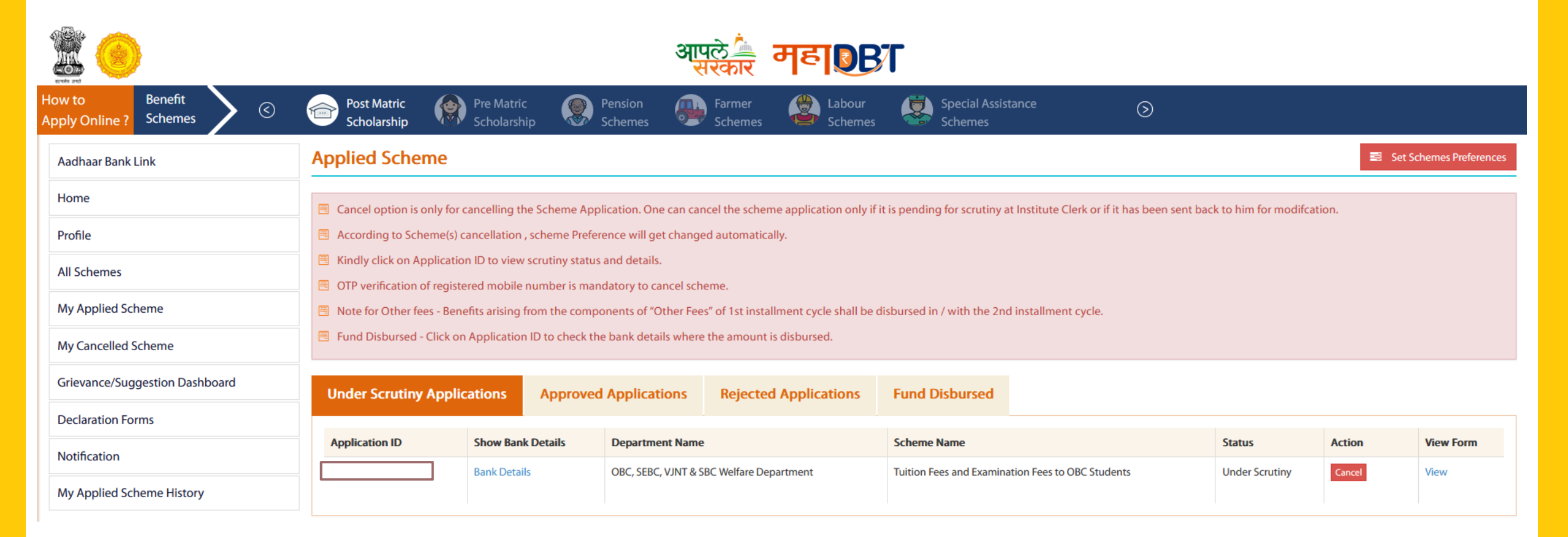

## **Approved Applications**

| Applied Scheme Set Schemes Preferences                                     |                       |                              |  |  |  |  |  |  |
|----------------------------------------------------------------------------|-----------------------|------------------------------|--|--|--|--|--|--|
| Note :-Cancel option is only for the Applied scheme (Not for Profile Data) |                       |                              |  |  |  |  |  |  |
| Note:- Kindly click on Application ID to vie                               | ew scrutiny Details.  |                              |  |  |  |  |  |  |
| Under Scrutiny Applications                                                | Approved Applications | <b>Rejected Applications</b> |  |  |  |  |  |  |
| No Approved Applications                                                   |                       |                              |  |  |  |  |  |  |

1. Visit the Aadhaar website - www.uidai.gov.in

2. Click on 'Check Aadhaar/Bank Account Linking Status'

| Unique Identification Author<br>Government of India | prity of India                        |                                      | 😰 Main                   | Content TT + A A - A 🔳 Scree                                          | n Reader Arr English      |
|-----------------------------------------------------|---------------------------------------|--------------------------------------|--------------------------|-----------------------------------------------------------------------|---------------------------|
| My Aadhaar 🗸 About UIDA                             | AI 🗸 Ecosystem 🗸 Media                | & Resources 🗸 🛛 Contact & Sup        | pport ~                  |                                                                       | Click to search ${\sf Q}$ |
| Get Aadhaar                                         | Update Your Aadhaar                   | Aadhaar Services                     | About Your Aadhaar       | Aadhaar On Your Mobile                                                |                           |
| Locate an Enrolment Center                          | Update Aadhaar at                     | Verify an Aadhaar Number             | What is Aadhaar          | Download m-Aadhaar App                                                |                           |
| Check Aadhaar Status                                | Check Aadhaar Undate                  | Verify Email/Mobile Number           | Features of Aadhaar      | Downloads                                                             |                           |
| Download Aadhaar                                    | Status                                | Retrieve Lost or Forgotten           | Usage of Aadhaar         | Enrolment Form                                                        | that a                    |
| Retrieve Lost or Forgotten                          | Update your address online            | Virtual ID (VID) Generator           | Aadhaar Enrolment        | Aadhaar Update/Correction                                             | etric                     |
| Order Aadbaar Re-print                              | Request for Address                   | Aadhaar Paperless Offline            | Aadhaar Generation       | Form                                                                  | orvico                    |
|                                                     | Validation Letter                     | e-kyc (Beta)                         | Updating Data on Aadhaar | List of Supporting<br>Documents                                       | ervice.                   |
|                                                     | Check online address<br>update status | Check Aadhaar/Bank<br>Linking Status | Security in UIDAI system | Charges for Various UIDAI<br>Services at Aadhaar Kendra               | ar App                    |
|                                                     | Aadhaar Update History                | Lock/Unlock Biometrics               | Γ                        | (PEC)                                                                 |                           |
|                                                     |                                       | Aadhaar Authentication<br>History    | 1                        | Validity of downloaded<br>Aadhaar (e-Aadhaar) as<br>Proof of Identity |                           |
|                                                     |                                       | Aadhaar Lock/Unlock                  |                          |                                                                       | AADHAA                    |
|                                                     |                                       | Aadhaar Services on SMS              |                          |                                                                       | Ask AAB                   |

3. Enter your 12-digit Aadhaar number or 16 digit Virtual ID and security code as shown on the screen

| Nadhaar Linking                   |                                                    |                                                           |                                                                                                    |              |
|-----------------------------------|----------------------------------------------------|-----------------------------------------------------------|----------------------------------------------------------------------------------------------------|--------------|
| Aadhaar Linking status is fetched | from NPCI Server.                                  | Under any circumstance, U<br>displayed status. Further, U | IDAI shall not be responsible or liable for the correctness<br>IDAI is not storing any information fetched from NPCI server. | of the       |
| Check your Aadhaar/VID and Ba     | nk Account Linking Status in NPCI mapper           | r.                                                        | * Marked are mandatory Fields                                                                                                | Reset Cancel |
| Enter UID/VID *                   |                                                    |                                                           | Enter OTP *                                                                                                    |              |
| Enter Security Code *             | 12 Digit UID (1234/1234/1234) OR 16 Digit VID 7941 | ) (1234/1234/1234/1234)                                   |                                                                                                    |              |
|                                   | Send OTP                                           | iew or Read? Try Another.                                 |                                                                                                    |              |

#### 4. Enter OTP and click on Login button

| Aadhaar Linking status is fetched from NPCI Server.                | Under any circumstance, <b>UIDAI shall not be responsible or liable for the correctness</b> of the<br>displayed status. Further, UIDAI is not storing any information fetched from NPCI server. |
|--------------------------------------------------------------------|----------------------------------------------------------------------------------------------------|
| check your Aadhaar/VID and Bank Account Linking Status in NPCI map | Poper. * Marked are mandatory Fields Reset Canc                                                                                                    |
| Enter UID/VID *                                                    | VID (1234/1234/1234)                                                                                                    |
| Enter Security Code * Unable                                       | to View or Read? <u>Try Another.</u>                                                                                                    |
| OTP sent to your Registered Mobile number. Check your mobile.      |                                                                                                    |

5. Below screen will be displayed if bank is linked with Aadhaar Number along with Bank Name.

| Vennealion Completes: |                                                           |  |
|-----------------------|-----------------------------------------------------------|--|
|                       | Congratulations! Your Bank Aadhaar Mapping has been done. |  |
|                       | Aadhaar Number                                            |  |
|                       | Bank Linking Status : Active                              |  |
|                       | Bank Linking Date : 07-08-2017                            |  |
|                       |                                                           |  |

Specifications of Photograph Image : 1 Photograph must be a recent (within 6 months) passport size colour picture. 2 The picture should be in colour, against a light-coloured, preferably white, background. Look straight at the camera with a relaxed face 3 If you wear glasses make sure that there are no reflections and your eyes can be clearly seen. 4 Caps, hats and dark glasses are not acceptable. Religious headwear is allowed but it must not cover your face. 5 Dimensions - Width 35mm/1.4 inches (minimum of 420 pixels) & Height 45mm/1.75 inches\_ (minimum of 525 pixels) - 420 x 525 pixels (preferred). 6 Size of file should be between 10kb - 20kb 7 Ensure that the size of the scanned image is not more than 20KB. If the size of the file is more than 20 KB, then adjust the settings of the scanner such as the DPI resolution, no. of colours etc., during the process of scanning. 8 For detailed specifications see Page No: 13 of Face Image Data Standard https://egovstandards.gov.in/beta/sites/default/files/Face Image Data Standards Ver1.0.pdf

#### Specifications of Signature Image:

| 1 | The applicant has to sign on white paper with Black pen.                                |
|---|-----------------------------------------------------------------------------------------|
| 2 | The signature must be signed only by the applicant and not by any other person.         |
| 3 | Dimensions - Width 256 pixels x Height 64 pixels i.e. Width 1.4" /35cm X Height         |
|   | 0.44"/1.06cm (preferred).                                                               |
| 4 | Size of file should be between 10kb – 20kb.                                             |
| 5 | Ensure that the size of the scanned image is not more than 20KB.                        |
| 6 | For illiterate applicants - Right hand thumb impression in case of female applicant and |
|   | left hand thumb impression in case of male applicant                                    |
| 7 | For detailed specifications see Page No:93 of MDDS-Demographic Data Standard.           |
|   | https://egovstandards.gov.in/sites/default/files/MDDS_Demographic_Ver1.1.pdf            |

# **1**<sup>ST</sup> TIME APPLICATION DOCUMENTS

- 1. CASTE CERTIFICATE
- 2. INCOME CERTIFICATE
- 3. DOMICILE CERTIFICATE: SELF, FATHER, BROTHER OR SISTER
- 4. HSC/ ISC/ CBSE LEAVING CERTIFICATE
- 5. FYBCOM FEE RECEIPT
- 6. HSC MARKSHEET
- 7. SSC MARKSHEET
- 8. DECLARATION FORM
- 9. PHOTO IMAGE
- 10.SIGN IMAGE

# **RENEWAL DOCUMENTS**

- 1. 2<sup>ND</sup> / 4<sup>TH</sup> SEMESTER MARKSHEET
- 2. HSC/ ISC/ CBSE LEAVING CERTIFICATE
- 3. FEE RECEIPT
- 4. DECLARATION FORM
- 5. PAST FORM FOR REFERENCE : APPLICATION ID

### **RENEWAL STEPS**

# GO TO PROFILE AND DELETE FYBCOM/ SYBCOM DATA ADD FYBCOM/ SYBCOM DATA AS PER FOLLOWING IMAGE

| Personal<br>Information                                                                                                    | Address<br>Information                                                                                                    | Other<br>Information                                                                                                    | Current<br>Course                                                                                            |                       | Past<br>Qualification                             | Hostel<br>Details               |
|----------------------------------------------------------------------------------------------------|----------------------------------------------------------------------------------------------------|----------------------------------------------------------------------------------------------------|----------------------------------------------------------------------------------------------------|-----------------------|---------------------------------------------------|---------------------------------|
| 0                                                                                                    |                                                                                                    | <b>i</b>                                                                                                    | <b>(</b>                                                                                                    |                       | <b>P</b>                                          | <b>1</b>                        |
| Current Course Details                                                                                                    |                                                                                                    |                                                                                                    |                                                                                                    |                       |                                                   | All * marks fields are mandator |
| <ul> <li>Kindly fill the details of your current course</li> <li>The current year of study of the course si</li> <li>If your current course is second year pure</li> </ul> | rse in chronological order: Eg. First Year, Second Year,<br>should have Pursuing status. Eg: You are studying in :<br>rsuing then click on Delete Button, add first course y | Third Year etc<br>3rd year then please make 3 entries with First Year and S<br>ear details as completed and update the second year co | Second Year with status as Completed and Third yea<br>purse details for the current pursuing year as Pursuin | ar as Pur<br>ng and c | suing<br>lick on save.                            |                                 |
| Admission Year In Current Course*                                                                                                    |                                                                                                    | Institute State*                                                                                                    |                                                                                                    |                       | Institute District*                               |                                 |
| 2020                                                                                                    |                                                                                                    | ∼ Maharashtra                                                                                                    |                                                                                                    | ~                     | Mumbai City                                       | ~                               |
| Institute Taluka <sup>*</sup>                                                                                                    |                                                                                                    | Qualification Level*                                                                                                    |                                                                                                    |                       | Stream*                                           |                                 |
| Mumbai City                                                                                                    |                                                                                                    | ✓ Under Graduate Course                                                                                                    |                                                                                                    | ~                     | Commerce                                          | ~                               |
| College Name / School Name*                                                                                                    |                                                                                                    |                                                                                                    |                                                                                                    |                       | Course Name*                                      |                                 |
| R. A. Podar College of Commerce & Economics(2                                                                                                    | 29)                                                                                                    |                                                                                                    |                                                                                                    | ~                     | B.Com. (Aided)                                    | ~                               |
| Year Of Study*                                                                                                    |                                                                                                    | First Year Completed Or Pursuing*                                                                                                    |                                                                                                    |                       | Admission Year in College/Institute (First Year)* |                                 |
| First Year                                                                                                    |                                                                                                    | ✓ First Year Completed                                                                                                    |                                                                                                    | ~                     | Select                                            | ~                               |
| Percentage*                                                                                                    |                                                                                                    | Result*                                                                                                    |                                                                                                    |                       | Is Professional ?*                                |                                 |
|                                                                                                    |                                                                                                    | Select                                                                                                    |                                                                                                    | ~                     | Non Professional Course                           | ~                               |
| Is Admission Through Open Or Reserved Categ                                                                                                    | gory ?*                                                                                                    | Upload Marksheet*                                                                                                    |                                                                                                    |                       | Gap Years*                                        |                                 |
| (OBC) Other Backward Class                                                                                                    |                                                                                                    | V Browse No file selected.                                                                                                    |                                                                                                    |                       | 0                                                 |                                 |
|                                                                                                    |                                                                                                    | (Only .jpeg, .jpg, .pdf files allowed And File size betwee                                                                            | en 15 KB To 256 KB)                                                                                          |                       | Mode*                                             |                                 |
|                                                                                                    |                                                                                                    |                                                                                                    |                                                                                                    |                       | Regular                                           | ~                               |

### **RENEWAL STEPS**

# 3. YOUR CURRENT COURSE DASHBOARD WILL LOOK LIKE THIS AFTER THE CHANGES

| Sr.No. | Delete   | Year Of Study | Admission Date | Admission Year in College/Institute | College Name / School Name                  | Course Name | University Name   | Completed | Result |  |  |
|--------|----------|---------------|----------------|-------------------------------------|---------------------------------------------|-------------|-------------------|-----------|--------|--|--|
| 1      | 🔒 Delete | First Year    | NA             | 2020                                | R. A. Podar College of Commerce & Economics | B.Com.      | MUMBAI UNIVERSITY | Completed | Passed |  |  |
| 2      | 1 Delete | Second Year   | NA             | 2021                                | R. A. Podar College of Commerce & Economics | B.Com.      | MUMBAI UNIVERSITY | Completed | Passed |  |  |
| 3      | 🔒 Delete | Third Year    | 13/05/22       | NA                                  | R. A. Podar College of Commerce & Economics | B.Com.      | MUMBAI UNIVERSITY | Pursuing  | NA     |  |  |
| <      | >        |               |                |                                     |                                             |             |                   |           |        |  |  |

#### FOR FURTHER QUERY CONNECT

### Scholarships and Freeships Tab on R.A.Podar College website:

https://www.rapodar.ac.in/saf.php

#### **Renewal Form Process Video:**

https://drive.google.com/file/d/1AAQvMC508CoqTBesz5GIVAeGQAkmV2kM/view

#### CHANDRAKANT KAMBLE : **99672 42939**